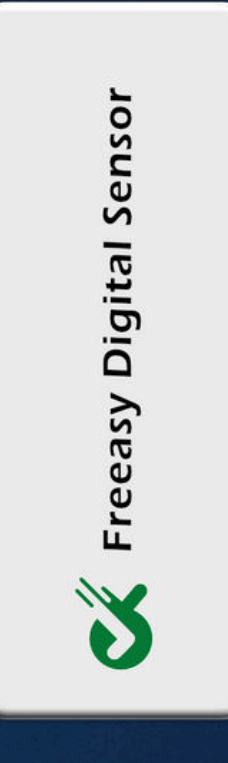

# Freeasy Digital Sensor MANUALE D'USO

## CONTENUTO DELLA CONFEZIONE

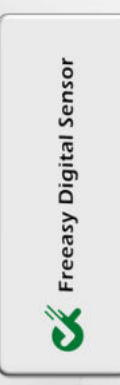

N.1 Freeasy Digital Sensor

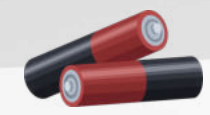

N.2 Batterie Mini Stilo AAA

### PANORAMICA DEL DISPOSITIVO

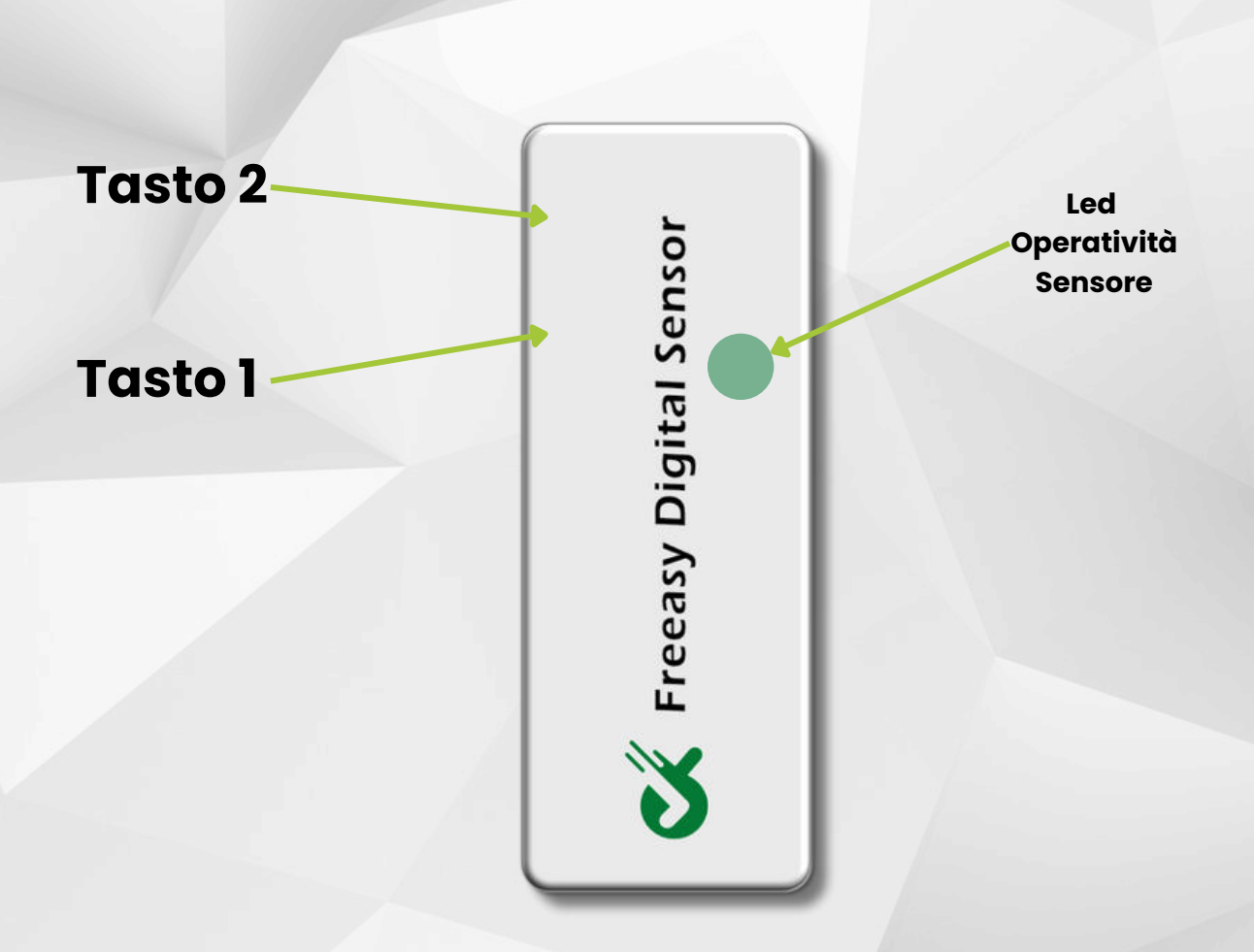

#### Tasto I

 Riattiva il dispositivo per apportare modifiche di configurazione o scaricare i dati locali memorizzati

#### Tasto 2

- Se premuto 1 volta consente di mettere il dispositivo nello stato di ibernazione (fino alla riaccensione stabilita dall'utente per la misurazione della temperatura
- Se premuto per 5 secondi resetta le impostazioni di fabbrica del dispositivo

#### Presa USB-C

• Presa USB-C per l'alimentazione in assenza di batterie

## **CONFIGURAZIONE PRELIMINARE**

#### 1. Apri Impostazioni

- 2. Apri la sezione Reti Wifi
- 3. Cerca la rete denominata "Haccpok-XXXXXXXXXXXX"
- 4. Collegati alla rete inserendo la password di default: 12345678
- 5. Attendi che il tuo browser aprà la pagina web di configurazione del dispositivo (in alternativa collegati con qualsiasi browser presente sul tuo dispositivo all'indirizzo "haccp-ok.local")

#### 1. Apri Impostazioni

- 2. Apri la sezione Reti Wifi
- 3. Cerca la rete denominata "Haccpok-XXXXXXXXXXX"
- 4. Collegati alla rete inserendo la password di default: 12345678
- 5. Attendi che il tuo browser aprà la pagina web di configurazione del dispositivo (in alternativa collegati con qualsiasi browser presente sul tuo dispositivo all'indirizzo **"haccp-ok.local"**)

#### **CONFIGURAZIONE WI-FI**

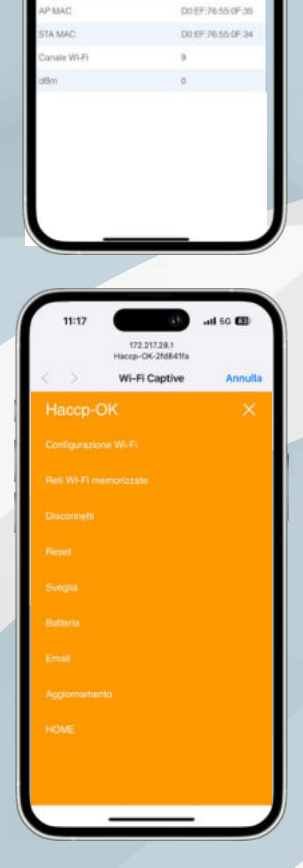

172.217.28.1

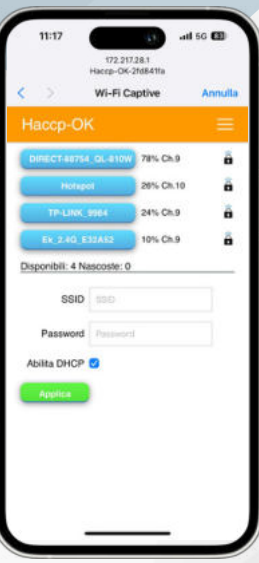

Premi sul tasto 📃 per aprire il Menù

Premi su "Configurazione Rete Wi-Fi"

Seleziona la Rete Wi-Fi e inserisci la Password per collegare il Sensore alla tua rete wifi, premi sul tasto "**APPLICA**" per salvare la configurazione.

## CONFIGURAZIONEINTERVALLI DI MISURAZIONE TEMPERATURA

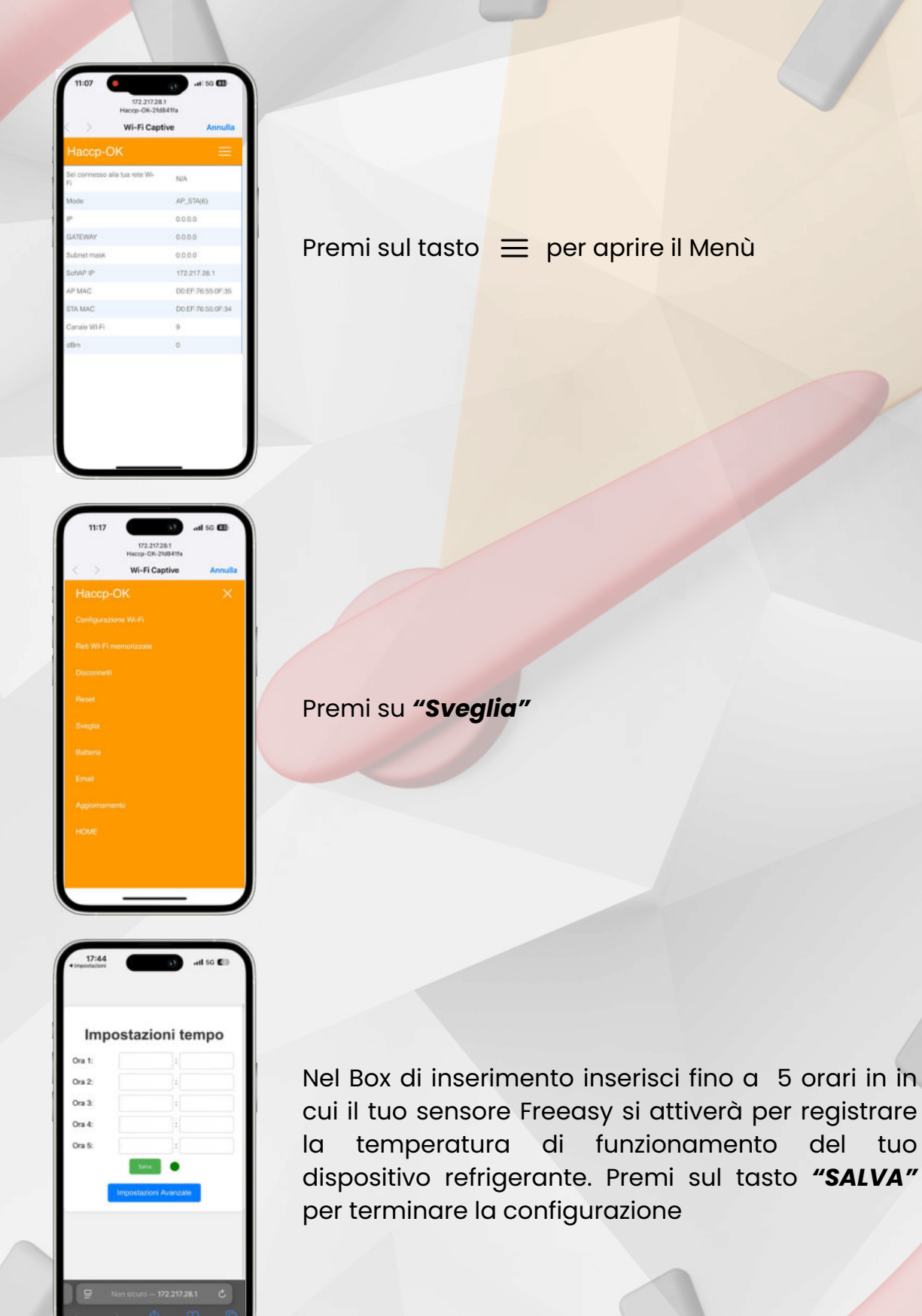

## **CONFIGURAZIONE NOTIFICHE ALLARMI**

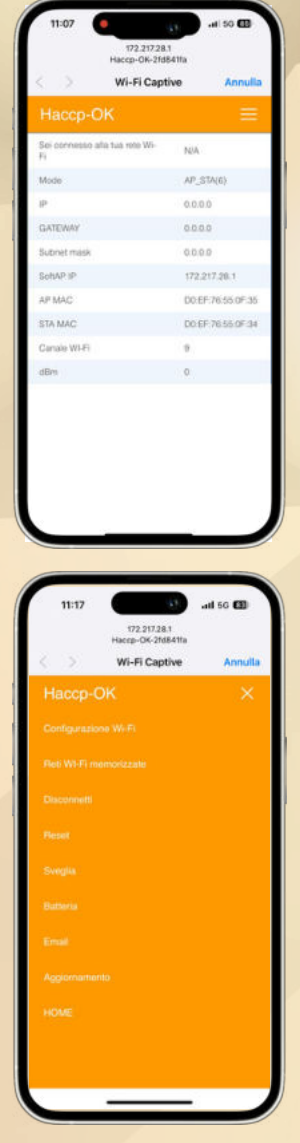

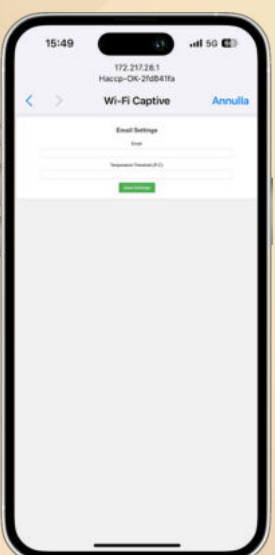

Premi sul tasto 📃 per aprire il Menù

Premi su "E-mail"

 Inserisci la mail a cui inviare le notifiche di allarme di superamento della temperatura da te prestabilita
inserisci la temperatura limite di funzionamento della tua attrezzatura refrigerante
Premi su "SALVA" per convalidare la configurazione.

### PANNELLO DI CONTROLLO REMOTO LA WEB APP FREEASY

#### **Registrazione Dispositivi**

Collegati su **freeasywifi.com** e crea un nuovo account sulla piattaforma web freeasy

| · Press, frank | + [.e.                    |                                                                                                    |                        |                                                                                                    |                                                                                                    | 1. S. B. B.                                                                                                    | * 🗃 Nacing Transmission | • (a)                                  | 12.12.2                                                            |          |
|----------------|---------------------------|----------------------------------------------------------------------------------------------------|------------------------|----------------------------------------------------------------------------------------------------|----------------------------------------------------------------------------------------------------|----------------------------------------------------------------------------------------------------|-------------------------|----------------------------------------|--------------------------------------------------------------------|----------|
| * * 0 & Atres  | No. of Concession, Name   |                                                                                                    |                        |                                                                                                    |                                                                                                    | # # D 10 1                                                                                                    | * + 0 & (Amount         | The PLATE AND ADDRESS OF               |                                                                    |          |
| Con Dimension  | Die Dame                  | and Distances.                                                                                                    | the lagrant grant game | ine Rinsburgie Franklinen Ginterin Fr                                                                                                    | ante d'anti 🖬 anno 1                                                                                                    | a Distante                                                                                                    | B Die Dimension         | O free D stations D maximum & has been | na Raditi Rameine Rincheneine Fandeirene Ginereine Finder ihn Bann | 9 D 10 1 |
| Freeasy        | E Deputte                 |                                                                                                    |                        |                                                                                                    |                                                                                                    |                                                                                                    | Freeasy                 | E Aggiung Dispeative                   |                                                                    |          |
|                | And and an an an an an an |                                                                                                    |                        |                                                                                                    |                                                                                                    | Concession of the local division of the local division of the loca | ·                       |                                        | - Annual Agentin                                                   |          |
|                | -                         | Anna and Anna and Anna an | Anna an                | increase in the second second s | Description of the local diversion of the local diversion of the loc |                                                                                                    |                         |                                        |                                                                    |          |
|                |                           | -                                                                                                    | Para Diff.             |                                                                                                    | -                                                                                                    | 888                                                                                                    |                         |                                        |                                                                    |          |
|                | provide the second        | 1111141                                                                                                    |                        | tel promo                                                                                                    | -                                                                                                    |                                                                                                    |                         |                                        |                                                                    |          |
|                | 10111-0016                | Name -                                                                                                    | Cancel                 | (Ap. Rate                                                                                                    | -                                                                                                    |                                                                                                    |                         |                                        |                                                                    |          |
|                | Jage 1 and 1              | 0000000                                                                                                    | (Institute II)         | The Note                                                                                                    |                                                                                                    | - X -                                                                                                    |                         |                                        |                                                                    |          |
|                |                           |                                                                                                    |                        |                                                                                                    |                                                                                                    |                                                                                                    | 1.00                    |                                        |                                                                    |          |
|                |                           |                                                                                                    |                        |                                                                                                    |                                                                                                    |                                                                                                    |                         |                                        |                                                                    |          |
|                | 6-14 A                    |                                                                                                    | *****                  |                                                                                                    | Ø Ø 3 - 1 1                                                                                                    | • 0+ anll •                                                                                                    |                         |                                        |                                                                    | 1        |

- 1. Collegati al sito web e registrati gratuitamente sulla piattaforma web
- 2. Premi su "*Dispositivi*" nel menù alla tua sinistra e poi premi su "*Aggiungi Dispositivi*"
- 3.Nella Campo "Codice Dispositivo" inserisci il codice identificativo del tuo sensore
- 4.Nel Campo "Nome Dispositivo" inserisci il nome personalizzato che vuoi dare al tuo sensore
- 5.Nel Campo **"Descrizione"** inserisci una descrizione della tipologia di apparecchio in cui Freeasy inizierà a monitorare la temperatura
- 6. Premi su "Salva" per associare il sensore al tuo Account

#### Monitoraggio Remoto

1. Premi su **"Misurazione"** nel menù alla tua sinistra per visualizzare lo storico delle misurazioni registrate dal/dai tuo/tuoi Freeasy

# CE Dichiarazione di Conformità

Il Sottoscritto FRANCO DE SALVO in qualità di legale rappresentante della ditta CHEMICHAL S.P.A. con sede in: VICO II° SANTA SOFIA, SNC - 85032 TEANA (PZ) Partita IVA 01787260767

## Dichiarazione di Conformità

che il prodotto: SENSORE DI TEMPERATURA CON MODULO WIFI INTEGRATO

Modello e Codice: HACCPOK FREEASY

Data Fabbricazione: 01/2025

È stato costruito rispettando le seguenti direttive e norme:

- Direttiva 2014/53/UE nota come "Direttiva RED"
- Direttiva 2014/35/UE nota come "Direttiva bassa tensione"
- Direttiva 2014/30/UE nota come "Direttiva compatibilità elettromagnetica"
- Direttiva 2011/65/CE nota come "RoHS"
- Direttiva delegata (UE) 2015/863 della commissione del 31 marzo 2015 recante modifica dell'allegato II della direttiva 2011/65/UE
- Direttiva 2012/19/UE nota come "RAEE"
- Direttiva 2001/95/CE nota "Sicurezza generale dei prodotti

Il prodotto è quindi conforme alle direttive e normative vigenti.

Data: 15/01/2025 Luogo: TEANA (PZ)

Per Chemichal Spa **IEMICHA** 35032 TEANA (PZ

## C\*) Chemichal SpA

## Divisione Tecnologia e Sviluppo

Numero Verde: 800 98 04 04 - int.5

haccpok.it - freeasywifi.com

info@haccpok.it